# Collège Fanny Desjardins

lège

BRAS-PA

Fanny Desjard

Compte parent Educonnect

### Comment se connecter à Educonnect ? Via MéTice

X 🤳 Q

Outils

### 1- Tapez « metice ac reunion » dans Google, puis cliquez sur « portail... »

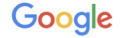

metice ac reunion

Q Tous I Actualités 🖫 Images 🕩 Vidéos 🏴 Livres 🗄 Plus Paramètres

Environ 31 600 résultats (0,37 secondes)

hubole.ac-reunion.fr 💌

#### Portail d'authentification de l'académie de La Réunion

Portail d'authentification de l'académie de La Réunion, Après votre authentification, vous pourrez accéder à tous les téléservices académiques qui proposent ...

infometice.ac-reunion.fr > wordpress > applications > p... 💌

#### Pronote - InfoMétice - Académie de La Réunion

Le site d'information sur l'ENT de l'Académie de la Réunion. ... administrateurs pourront retrouver les notes sur l'intégration de Pronote dans Métice dans le wiki.

pedagogie.ac-reunion.fr > Metice-affichette-A4\_\_1 T PDF

#### http://metice.ac-reunion.fr

académie. La Réunion http://metice.ac-reunion.fr. TICE. M. Enseignants, personnels, élèves, parents, connectez-vous à votre nouvel ENT d'établissement !

### 2- Cliquez sur « EDUCONNECT »

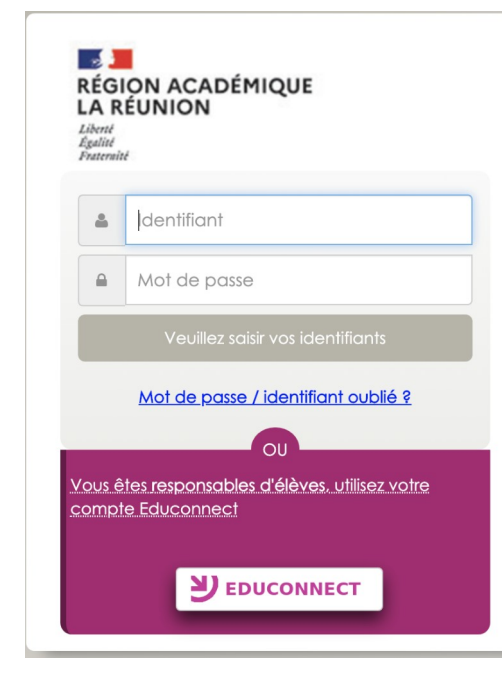

## Comment se connecter à Educonnect ? Page d'accueil EDUCONNECT

Identifiant perdu, cliquez içi

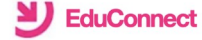

J'accède aux services en ligne des établissements scolaires

J'accède à mes services avec FranceConnect

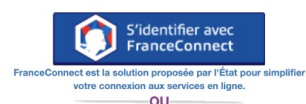

#### J'utilise mes identifiants Éducation nationale

Identifiant

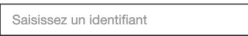

#### Mot de passe

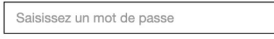

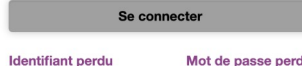

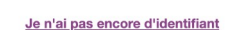

Mentions légales Besoin d'aide ?

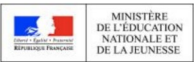

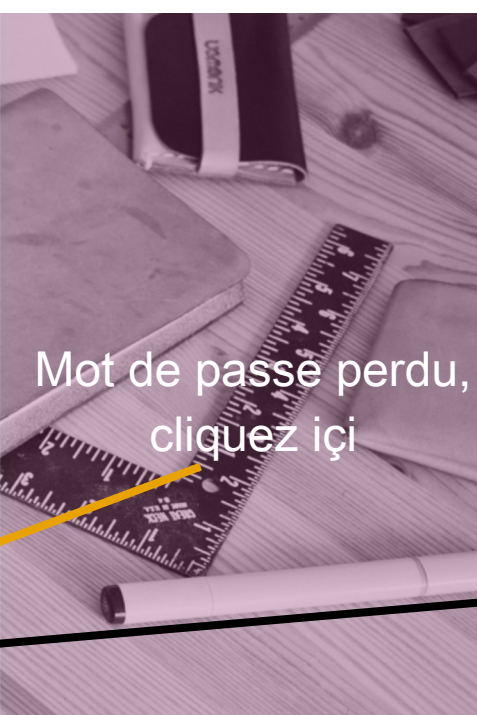

# Si première connexion :

Cliquez sur « Je n'ai pas encore d'identifiant »

## Comment se connecter à Educonnect ? Inscription

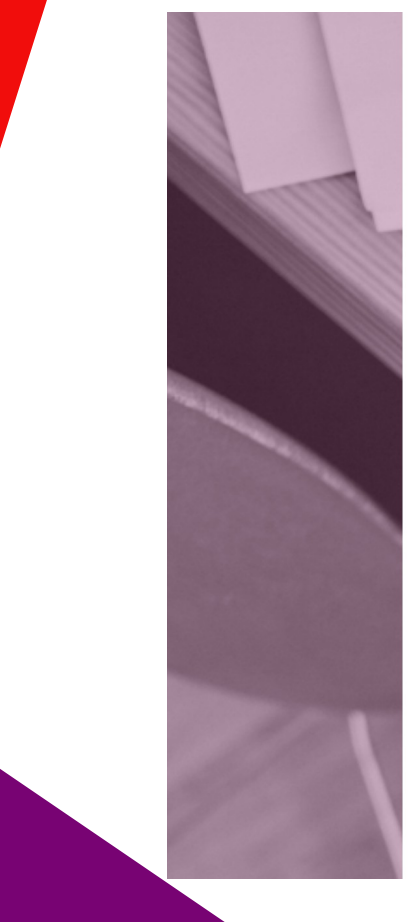

### **Y** EduConnect

Je suis représentant légal d'élève(s) scolarisé(s) : je peux créer mon compte en recevant un code d'activation par SMS.

#### Créer mon compte

Si mon portable n'est pas enregistré, je peux contacter l'établissement d'un de mes enfants pour obtenir mes identifiants.

Je suis un(e) élève : je contacte mon établissement qui me fournira mes identifiants.

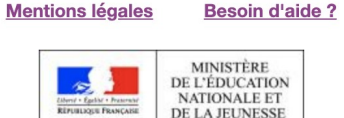

v2.43.2

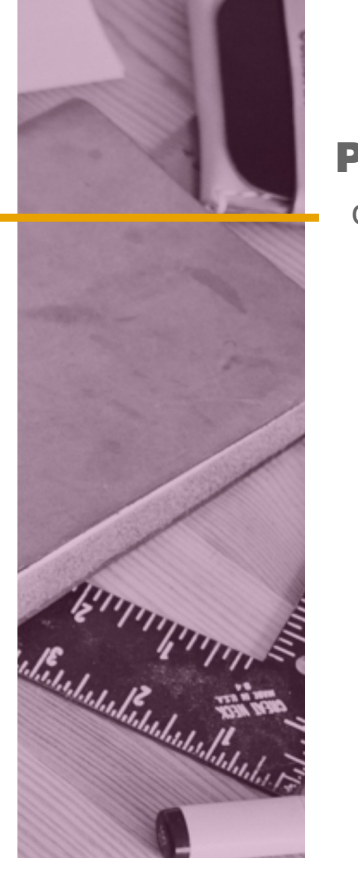

### Pour s'inscrire,

cliquez sur « Créer mon compte »

## Comment se connecter à Educonnect ? Inscription

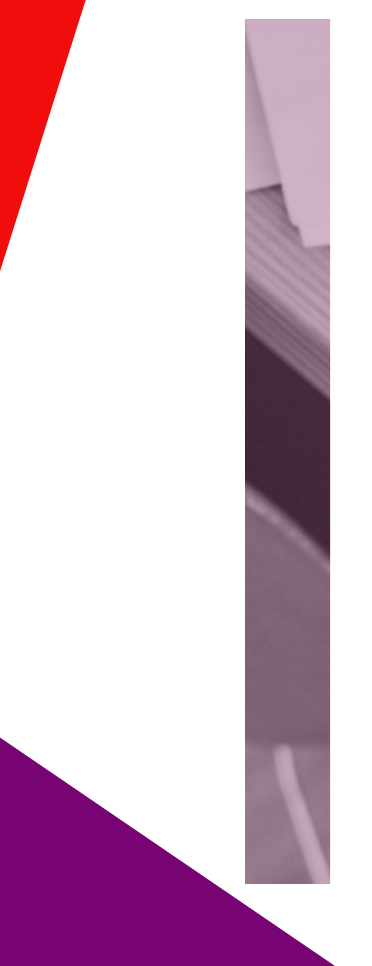

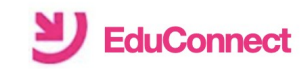

### Je crée mon compte

Nom

#### Prénom

N° de téléphone portable **(2)** Pour les numéros hors France métropolitaine, merci d'indiquer l'indicatif régional.

**| | +33 ▲** 6 12 34 56 78

France Métropolitaine +33

La Réunion +262

Mayotte +262

Saint-Pierre-et-Miquelon +508

Guadeloupe +590

Saint-Martin +590

Mentions légales

ales Besoin d'aide ?

Renseignez votre nom, prénom, N° de téléphone

### **Attention !**

Sélectionnez « La Réunion +262 » puis entrez votre numéro

Pour 0692 01 02 03 c'est +262 692010203

ou

+262 6 92 01 02 03

Utilisez le numéro utilisé lors de l'inscription de votre enfant N'entrez pas de numéro de fixe

## Comment se connecter à Educonnect ? Inscription Entrez le code reçu par SMS içi

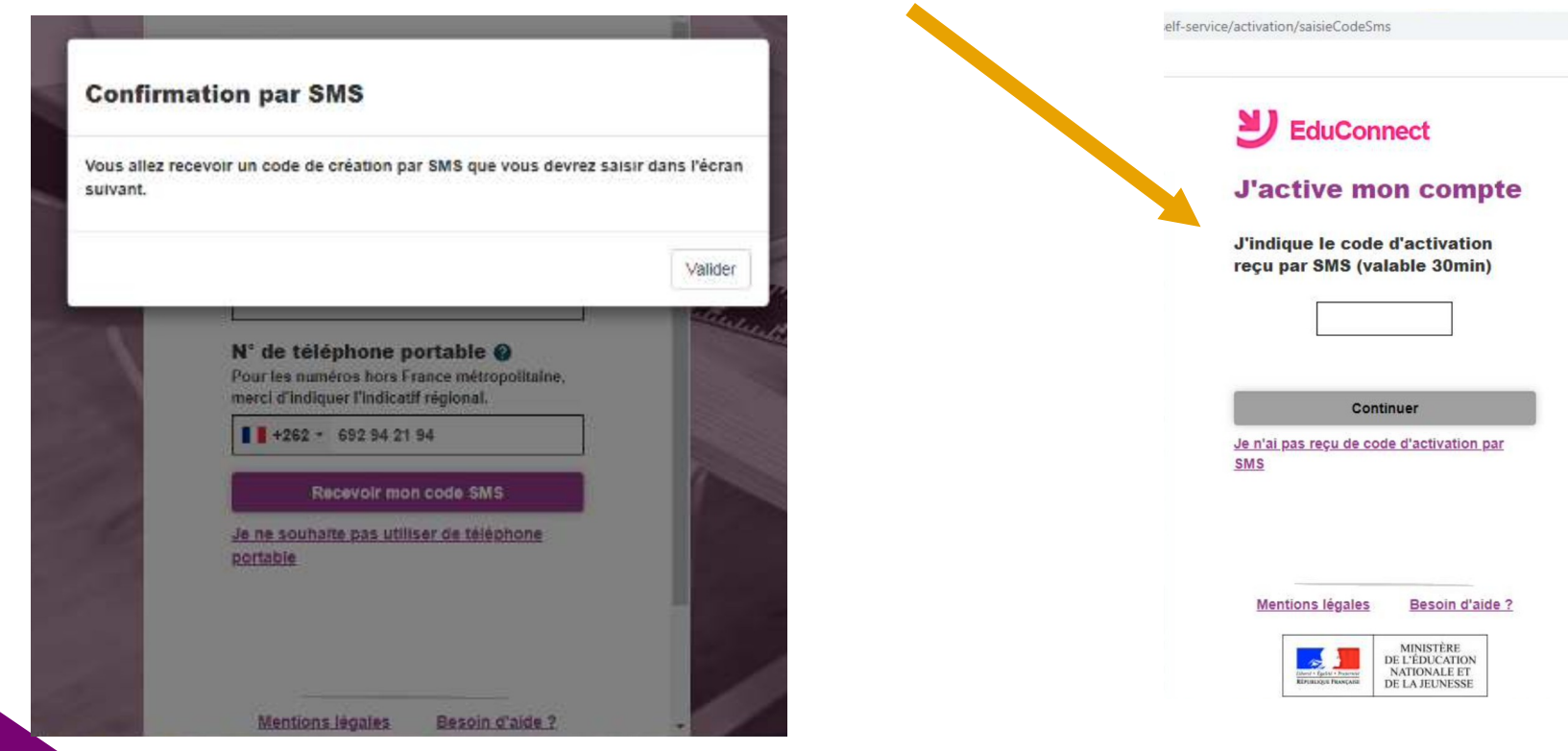

## Comment se connecter à Educonnect ? Confirmation d'identité – Création des identifiants

ict-self-service/activation/afficherStructuresEleves

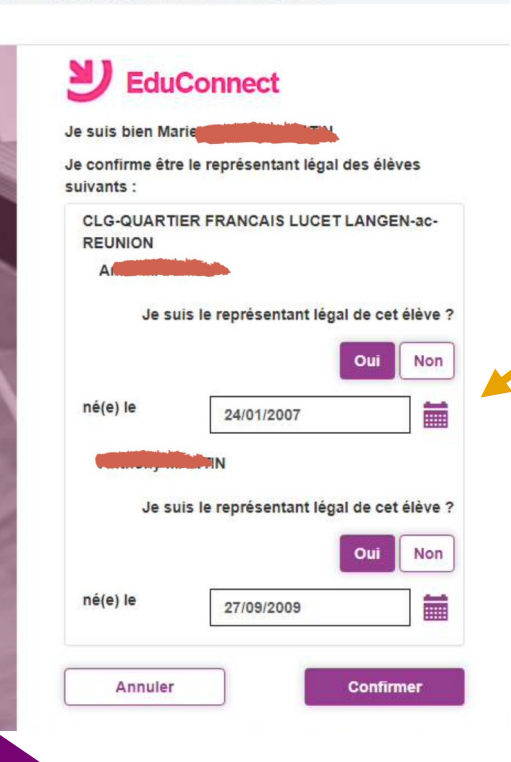

1- Entrez la date de naissance de vos enfants sous la forme xx/xx/xxxx – Puis cliquez sur « Confirmer »

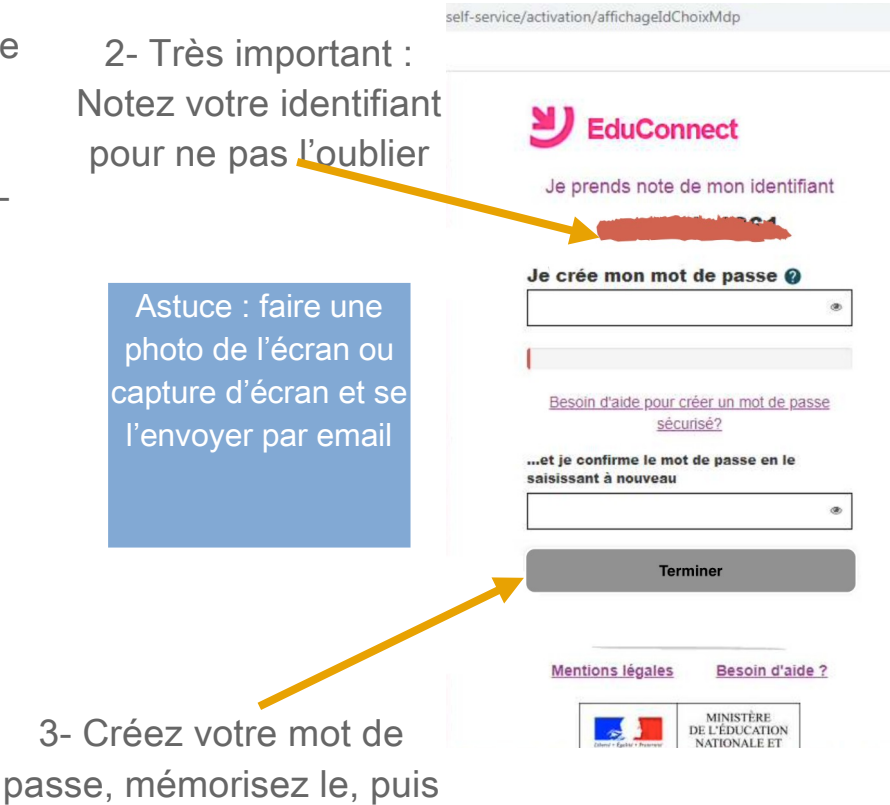

cliquez sur « Terminer »

## Comment se connecter à Educonnect ? Confirmation d'identité – Création des identifiants

4- Cliquez sur « Continuez vers mon service » pour finaliser la création de compte

self-service/activation/affichageldChoixMdp

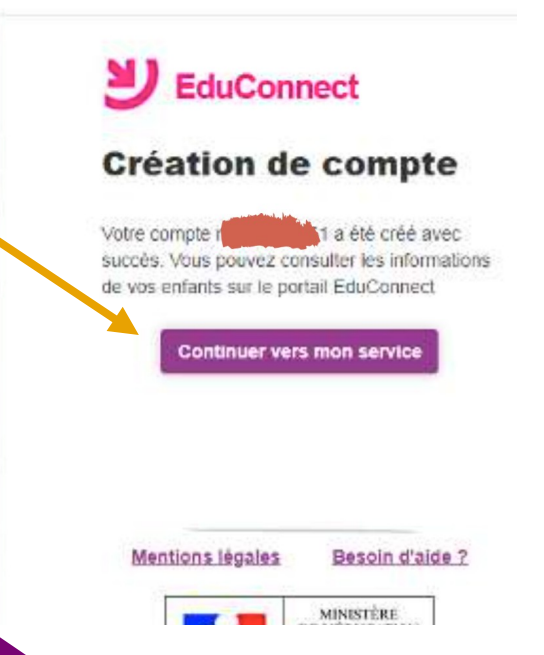

5- Votre interface MéTice/Educonnect avec accès direct Pronote / Messagerie Pédagogique

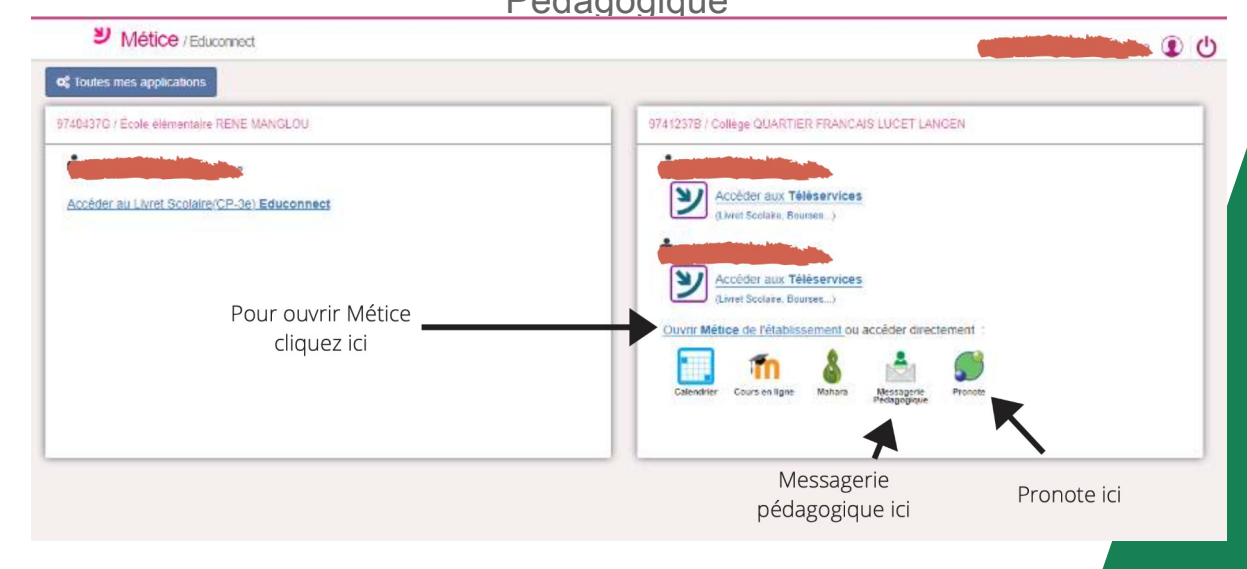

## Comment se connecter à Educonnect ? Le MéTice de l'établissement

| MÉTICE LANGENIE<br>Mes Applications                          | Ressources Documentaires Sittes Internet Mes Outils Aide M              | éfice Site Du Collège Widgets + Région académique. |
|--------------------------------------------------------------|-------------------------------------------------------------------------|----------------------------------------------------|
| rechercher une a                                             | pplication Q II C Actualiser                                            |                                                    |
| <ul> <li>Toutes mes applications</li> <li>Favoris</li> </ul> | Au quotidien                                                            |                                                    |
| 🛗 Au quotidien                                               | 9                                                                       |                                                    |
| ✗ Outils                                                     | 3<br>Calendrier Cours en ligne Mahara Messagerie<br>Pédagogique Pronote |                                                    |
| Web                                                          | 2 <b>0</b> 0 0 0 0 0 0 0 0 0 0 0 0 0 0 0 0 0 0                          |                                                    |
| Application                                                  | 1 Outris                                                                | Téléservice : bourse /                             |
|                                                              | Bloc Notes<br>collaboratif                                              | téléinscription                                    |
|                                                              | Etherpad                                                                |                                                    |

## Comment se connecter à Educonnect ? Pronote

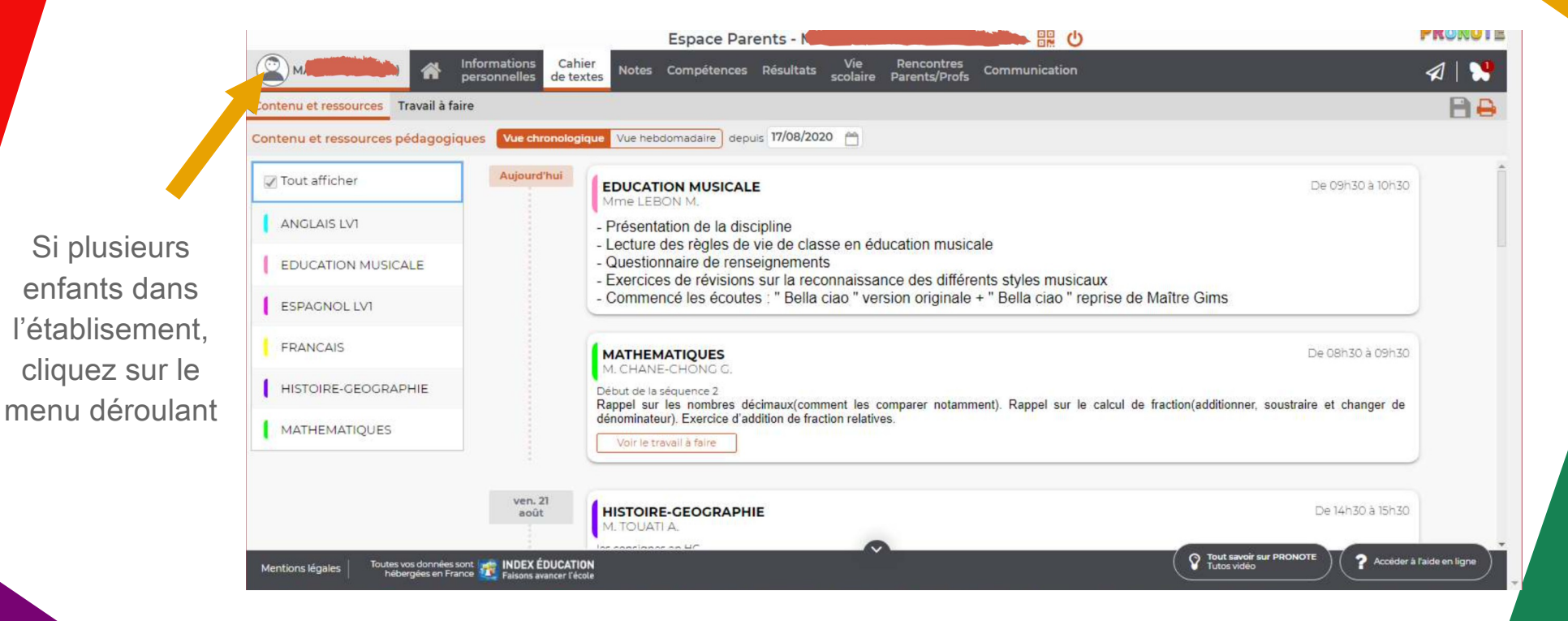

10

Merci à Gaël GERBANDIER – AED TICE au Collège Quartier Français pour l'aide à la réalisation de ce document